# The Summer Games Challenge

Don't feel left out and not be a part of this year's Summer Olympics! Join the Summer Game Challenge and be part of a team with your co-workers and/or family members offered through the My Health Rewards portal.

Your sport? Walking, of course. Just imagine the whole world watching as you step your way to a bragging rights.

# Summer Olympic Challenge Dates: July 19, 2021 – August 2, 2021

#### Who is Eligible?

Any employees who are enrolled in Medica health benefits along with their eligible family members, 18 years and older.

- Plus, have created a My Health Rewards account.
  - If you need to create an account, follow these easy steps:
    - Download the free Virgin Pulse app from the App store or Google Play.
    - Open the app and click on Create Account under the Sign in button.
    - When asked for sponsor organization, search for "Medica" and select "Medica My Health Rewards" from the list.
    - Follow the instructions on the screen to complete your registration. Be sure to enter your name exactly as it appears on your Medica ID card.
    - Prefer to register online? Go to Medica.com/MyHealthRewards to create your account.
  - *If you already have a My Health Rewards account,* simply log in to your account on the Virgin Pulse app or **at Medica.com/My Health Rewards** to get started.

## How Do I Create My Team?

# The Summer Olympics Challenge registration will be available beginning July 9 – July 19, 2021 (10 days prior to challenge start date) when you click on Challenge via the home page:

- Up to five individuals per team.
  - Team selection options are based on the My Health Rewards registered participants within your company and family members only.
  - The Team Challenge may consist of one individual or a team up to five participants.
  - The participant will receive an invite to join the challenge and accept the invitation.
  - Team Challenge Deadline: The teams must be selected no later than July 22, 2021 (three days after Challenge start date).

# Game On – How are my steps validated?

- Step Tracking Options: Manually or Eligible Sync Device Tracking
- **Manually Tracking:** Steps must be manually uploaded no later than August 3, 2021 (one day after Challenge)
- Manually Tracking Limit: Steps can be manually entered up to 6 days retroactive.
- **Recommended Average Steps per Day:** 7,000 steps with a daily step limit of no more than 30,000 steps.

## How Are Rewards Given Out?

- Challenge Registration: 100 points
- Challenge Engagement at a minimum of 1x per week: 50 points each week
- First Place Team Reward: 500 points
- Second Place Team Reward: 400 points
- Third Place Team Reward: 300 points
- Beyond Third Place Reward Winners: 200 points

## What Support Assistance Is Offered?

- Contact Virgin Pulse at <u>medica.support@virginpulse.com</u>
- Call Virgin Pulse at (833) 450-4074, Monday Friday from 8 am 8 pm.
- If on a desktop, use the chat button.

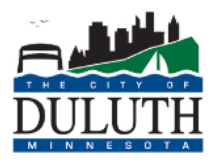

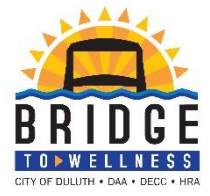